## e-kanagawa電子申請の操作手順

作成した給食施設栄養管理報告書は、e-kanagawa電子申請にて届出を行います。

① 「給食施設栄養管理報告書の提出について」のページ(画面1)を開き、「e-kanagawa電子申請 (給食施設栄養管理報告書)のページはこちらからアクセス」を選択してください。

| <b>舵</b> 神奈川県<br>Kanagawa Prefectural Gove         | rnment                 | <u>小</u><br>防災・緊急情報 | ■<br>選んで探す | 分類から探す |
|----------------------------------------------------|------------------------|---------------------|------------|--------|
| <u>ホーム</u> > <u>産業・働く</u> > <u>業種別情報</u> > <u></u> | <u> 医療・衛生サービス業</u> > 給 | 食施設栄養管理報告書の         | 提出について     |        |
| 給食施設栄養管                                            | 理報告書の                  | )提出につ               | いて         |        |
| 給食施設栄養管理報告書の提出につ                                   | のいて、御案内しておりま           | ます。                 |            |        |
| 🛛 e-kanagawa電子申請(給食                                | た設栄養管理報告書)(            | のページはこちらから          | アクセス       |        |
| ▶ 電子申請による提出方法                                      |                        |                     |            |        |
| ● 報告書の様式                                           |                        |                     |            |        |
|                                                    | (画面                    | 1)                  |            |        |

② 「手続き説明」のページ(画面2)が開きますので、内容をご確認いただき、申請したい報告書の様式をダウンロードして作成してください。

| ※ 作成しに報告書を保存する際、ノアイル名及び拡張士(xlsx)は変更しないぐくにさい | <b>※</b> { | 作成した報告書を保存す | トる際、 | ファイル名及び拡張子 | (x1sx) | は変更しないでください | )° |
|---------------------------------------------|------------|-------------|------|------------|--------|-------------|----|
|---------------------------------------------|------------|-------------|------|------------|--------|-------------|----|

| 問い合わせ先      | 神奈川県 各保健福祉事務所及びセンターの保健福祉課 |
|-------------|---------------------------|
| 電話番号        |                           |
| FAX番号       |                           |
| メールアドレス     |                           |
|             |                           |
| ダウンロードファイル1 | 給食施設栄養管理報告書(第8号様式).xlsx   |
| ダウンロードファイル2 | 給食施設栄養管理報告書(第9号様式).xlsx   |
| ダウンロードファイル3 | 給食施設栄養管理報告書(第10号様式).xlsx  |
| ダウンロードファイル4 | 給食施設栄養管理報告書(第11号様式).xlsx  |
| ダウンロードファイル5 | 給食施設栄養管理報告書(第12号様式).xlsx  |
| ダウンロードファイル6 | 給食施設栄養管理報告書の作成方法.docx     |
| ダウンロードファイオマ | 栄養管理報告書入力時の便利ツールについて、aocx |

(画面2)

Г

| 神奈川県e-kanag          | awa電子申請利用規約                                                                              |  |
|----------------------|------------------------------------------------------------------------------------------|--|
| (目的)                 |                                                                                          |  |
| 第1条 本規約は<br>申請・届出等を行 | :、e-kanagawa電子申請(以下「本システム」といいます。)を利用して、神奈川県(以下「県」といいます。)に行政手続の<br>*うために必要な事項について定めるものです。 |  |
| (用語の定義)              |                                                                                          |  |
| 第2条 本規約に             | おいて使用する用語の意義は、次の各号のとおりとします。                                                              |  |
| (1) 電子申請             | インターネットを利用して行政手続の申請・届出等を行うことをいいます。                                                       |  |
| (2) 申請データ            | 本システムを利用して電子申請した申請内容(添付書類を含む。)をいいます。                                                     |  |
| (3)利用者               | 本システムを利用する個人、法人又は団体をいいます。                                                                |  |
| (4) 利用者 I D          | 利用者が本システムを利用するために登録するメールアドレスをいいます。                                                       |  |
| (5) 整理番号             | 利用者の電子申請が本システムに到達した際に発行される番号をいいます。                                                       |  |
| 登録した情報は当り            | ービス内でのみ利用するものであり、他への転用・開示は一切行いません。                                                       |  |
|                      | トラスプ研究しただけましたと、同音して進んでください                                                               |  |
|                      | 上記をに達得ないことがよりにつく回感して通知していたとない。                                                           |  |
|                      | 受付時期は 2020年1月4日9時00分 ~ 2022年1月31日23時59分 です。                                              |  |
|                      | 「申込む」ボタンを押す時、上記の時間をすぎていると申込ができません。                                                       |  |
|                      |                                                                                          |  |
|                      |                                                                                          |  |

(画面3)

④ 「利用者 I D 入力」のページ(画面 4)が開きますので、連絡がとれるメールアドレスを入力していただき、「完了する」を選択してください。

| 合食施設栄養管                                                                   | 理報告書の届出<br>                                                                                                    |
|---------------------------------------------------------------------------|----------------------------------------------------------------------------------------------------|
| 連絡がとれるメ-<br>送信します。UR<br>agawa.lg.jp」が<br>は、別のメールフ<br>携帯電話のメール<br>設定に変更してく | ールアドレスを入力してください。「完了する」ボタンを押すと、入力されたメールアドレスに申込画面のURLを記載したメールを<br>Lにアクセスして申込を行ってください。また、迷惑メール対策等を行っている場合には、「auto-kanagawa@dshinsei.e-kan<br>からのメール受信が可能な設定に変更してください。よ記の対策を行っても、申込画面のURLを記載したメールが届かない場合に<br>アドレスを使用して申込を行ってください。なお、送信元のメールアドレスに返信しても問い合わせには対応できません。最後に、<br>しでは、初期設定でURLリンク付きメールを拒否する設定をされている場合がありますので、その場合も同様にメール受信が可能な<br>ださい。 |
| 手続きはPCのみ                                                                  | こ対応しています。                                                                                                    |
|                                                                           |                                                                                                    |
| 連絡先メー                                                                     | ルアトレスを人力してくたさい。必須                                                                                                    |
| 連絡先メー                                                                     |                                                                                                    |
| 連絡先メー                                                                     | ・ルアトレスを入力してくたさい<br>ゆれ<br>・<br>ルアドレス(確認用)を入力してください<br>必須                                                                                                    |
| 連絡先メー<br>連絡先メー                                                            | ・ルアトレスを入力してくたさい<br>ゆタ<br>・ルアドレス(確認用)を入力してください<br>必須                                                                                                    |

(画面4)

⑤ 「メール送信完了」のページ(画面5)が開きますので、受信したメール内容を御確認いただき、 メール記載のURLにアクセスしてください。

| C-KANAGAWA 神奈川県 電子申請システム                                                                                                    |
|----------------------------------------------------------------------------------------------------|
| 利用者登録                                                                                                    |
| ・             ・                                                                                                    |
| 手続き申込                                                                                                    |
|                                                                                                    |
|                                                                                                    |
| メール 医信元 」<br>総合施設学 養 管理報告書の 届出                                                                                                 |
|                                                                                                    |
| メールを送信しました。<br>受信したメールに記載されているURLにアクセスして、残りの情報を入力してください。<br>申込画面に進めるのはメールを送信してから24時間以内です。<br>この時間を過ぎた場合はメールアドレスの入力からやり直してください。 |
| (< 一覧へ戻る                                                                                                    |

(画面5)

- ⑥「手続き申込」のページ(画面6)が開きますので、必要事項を入力した後、ファイルの選択から先ほど作成した報告書を添付し、「確認へ進む」を選択してください。
   ※「提出先」は、各施設の管轄保健福祉事務所またはセンターを選択してください。
  - 例:平塚保健福祉事務所管轄内の施設 → 平塚保健福祉事務所を選択 平塚保健福祉事務所秦野センター管轄内の施設 → 秦野センターを選択

|             | 給食施設栄養管理報告書                                     |   |
|-------------|-------------------------------------------------|---|
| 提出情報        |                                                 |   |
| 提出年月日       | ※令和 マ 6 年 11 月 6 日                              |   |
| 提出先         | * 選択してください (提出先の保健福祉事務所、センターを間違えないようお気をつけください。) |   |
| 施設情報        |                                                 |   |
| 施設名称        | *<br>(全角40文字以内で入力してください。)                       |   |
| 所在地         | * 全て入力する<br>(全角60文字以内で入力してください。)                | ) |
| 管理者情報       |                                                 |   |
|             | ※ (全角20文字以内で入力してください。)                          |   |
| 氏名          | 申請者の氏名を入力してください。         ※氏:         名:         |   |
| 給食施設栄養管理報告書 | J                                               |   |
| * ファイルの選択 フ | アイルが選択されていません                                   |   |
|             | 確認へ進む                                           |   |

| に中込みはえ                                   | も「していません。                                       |          |
|------------------------------------------|-------------------------------------------------|----------|
| ト記内容でよろしけれい                              | は「甲込む」ボダンを、修正する場合は「人刀へ戻る」ボダンを<br>ふるたいが美な知识なまってい | 押してくたさい。 |
| テスト公開】 行和6年前                             | 后良施設未養官理報古香の庙出                                  |          |
|                                          | 給食施設栄養管理報告書                                     |          |
|                                          |                                                 |          |
| 提出情報                                     |                                                 |          |
| 提出年月日                                    | 令和7年1月10日                                       |          |
|                                          | 保健福祉事務所                                         | -        |
| 提出先                                      | (提 の保健福祉事務所、センターを間違えないようお気をつけください。)             |          |
| 施設情報                                     |                                                 |          |
| ++==0, /7 -</td <td>000施設</td> <td></td> | 000施設                                           |          |
| 他設治利                                     | (全角40文字以内で入力してください。)                            |          |
| 所在地                                      | 神奈川県○○市△△△                                      |          |
|                                          | (全角60文字以内で入力してください。)                            |          |
| 管理者情報                                    |                                                 |          |
| 職名                                       | 総務課長<br>(全角20文字以内で入力してください。)                    |          |
| 氏名                                       |                                                 | -        |
| [                                        |                                                 | 1        |
|                                          |                                                 |          |
| KYUSNOKU_U&.XISX                         |                                                 |          |

(画面7)

⑧「申込完了」のページ(画面8)が開きますので、これにて申込は完了となります。
 ※整理番号とパスワードは、申込内容の確認、修正、取下げ等の照会機能を利用する際に必要になりますので念のためメモをしてください。(申込完了メールにも記載されております。)

|                | 手続き                           | 申込                          |           |
|----------------|-------------------------------|-----------------------------|-----------|
| Q 手続き選択をする     | メールアドレスの確認                    | 内容を入力する                     | 💎 申し込みをする |
| 申込完了           |                               |                             |           |
| 【テスト公開】給食施設栄養管 | 理報告書の届出の手続きの申込を               | 受付しました。                     |           |
| 整理者            | 号 を記載したメールとパスワート              | * を記載したメールを送信しま             | もした。      |
| لا             | ールアドレスが誤っていたり、フ<br>メールが届かない可能 | ィルタ等を設定されている場合<br>記性がございます。 | â.        |
|                |                               |                             |           |
| 整理番号<br>バスワード  | 649050948679<br>CswH9Tmp9R    |                             |           |
|                |                               |                             |           |

(画面8)